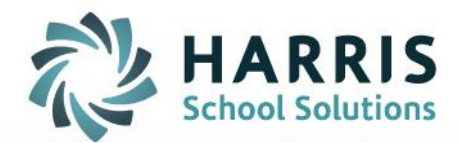

## **Attendance Lock Out**

October 17, 2018

STUDENT INFORMATION | FINANCIAL MANAGEMENT | SCHOOL NUTRITION

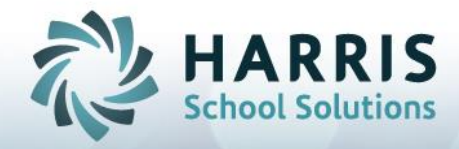

## Attendance Lock Out

## Attendance Lock Out Setup:

1. Go to Modules > Base Data Information > Period Management

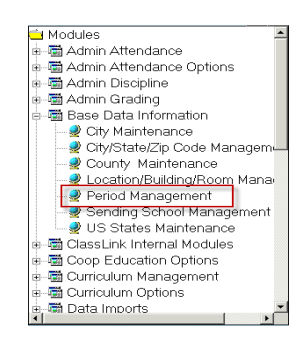

- 2. Select a Period from the left hand side
  - 1. Example: AM Session
- 3. In the Tardy Time box for each day the period is offered enter the time attendance must be entered by
  - 1. For example if the AM Session starts at 7:45AM and teachers have until 8:10AM to enter attendance & is held Monday thru Friday then in the Tardy time box enter 8:10AM for Monday thru Friday.

| ClassMate for CTE - ClassMate - ** Live Environment ** - [Period Management (Period_m)]                                                                                                    |                                 |                   |                          |         |                          |      |                          |                          |          |                          |                            |                          |     |                           |
|----------------------------------------------------------------------------------------------------|---------------------------------|-------------------|--------------------------|---------|--------------------------|------|--------------------------|--------------------------|----------|--------------------------|----------------------------|--------------------------|-----|---------------------------|
|                                                                                                    |                                 |                   |                          |         |                          |      |                          |                          |          |                          |                            |                          |     |                           |
|                                                                                                    |                                 |                   |                          |         |                          |      |                          |                          |          |                          |                            |                          |     |                           |
|                                                                                                    |                                 |                   |                          |         |                          |      |                          |                          |          |                          |                            |                          |     |                           |
| Good Morning Williams                                                                                                    |                                 |                   |                          |         |                          |      |                          |                          |          |                          |                            |                          |     |                           |
| C 000002 AM 2nd Period                                                                                                    | 000001 /                        | AUDI AM 1st Pened |                          |         |                          |      |                          |                          |          |                          |                            |                          | • • |                           |
| - 000003 AM 3rd Pariod                                                                                                    |                                 |                   |                          |         |                          |      |                          |                          |          |                          |                            |                          |     |                           |
| - 000005 PM 5h Period                                                                                                    | Weekly Cycle Centrication Hours |                   |                          |         |                          |      |                          |                          |          | _                        |                            |                          |     |                           |
| - 000000 PM 5th Period                                                                                                    |                                 |                   |                          |         |                          |      |                          |                          |          |                          |                            |                          |     |                           |
| 000008 PM 8h Period                                                                                                    |                                 |                   |                          |         |                          |      |                          |                          |          |                          |                            |                          |     |                           |
| 000003 Period 1 - Monday/Periods 1 & 2 - Tuesday & Wednesday     000010 Period 3 - Manday/Periods 1 & 2 - Therefay & Friday                                                                                                    | 000001 AM 1st Pariod            |                   |                          |         |                          |      |                          |                          |          |                          |                            |                          |     |                           |
| 000011 Period 4 - Monday/Periods 3 & 4 - Thursday & Friday                                                                                                    |                                 |                   |                          |         |                          |      |                          |                          |          |                          |                            |                          |     |                           |
| 000012 Period 2 - Monday/Periodo 3 & 4 - Tuesday & Wednesday     000013 Period 5 - Monday/Periods 5 & 6 - Tuesday & Wednesday                                                                                                    |                                 |                   |                          |         |                          |      |                          |                          |          |                          |                            |                          |     |                           |
| 000014 Period 7 - Monday/Periods 5 & 6 - Thursday & Friday                                                                                                    |                                 |                   | _                        |         |                          |      |                          |                          |          |                          |                            |                          |     |                           |
| O00015 Period 8 - Monday/Periods 7 & 8 - Thursday & Hiday     O00016 Period 6 - Monday/Periods 7 & 8 - Tuesday & Wednesday                                                                                                    | 5                               | ession:           | АМ                       | -       |                          |      |                          | Class About              |          | -uirume rence            |                            | amaga.                   |     | 050.00                    |
| - 000017 AM Session Periods 1 thru 4                                                                                                    |                                 |                   | Sunday-                  | Jay Mon |                          | r Tu | uesday                   | Wednesday                |          | Thursday-                |                            | Friday                   |     | Saturday                  |
| 000019 All Day 1st through Bh Period/Monday thru Filday                                                                                                    | Clas                            | 5                 | 🗢 Trui                   | 9       | <ul> <li>True</li> </ul> |      | <ul> <li>True</li> </ul> | <ul> <li>True</li> </ul> |          | <ul> <li>True</li> </ul> |                            | <ul> <li>True</li> </ul> |     | <ul> <li>True</li> </ul>  |
| - CONTRACT DATA AND A CONTRACT AND A CONTRACT AND A | Held                            |                   | <ul> <li>Fair</li> </ul> |         | Fals                     | e    | False                    | C False                  |          | False                    |                            | False                    | 9   | <ul> <li>False</li> </ul> |
| 000022 PM 9th Period                                                                                                    | Stor                            |                   | 12:00 AT                 | · ·     | 07:45 AM                 |      | 7:45 AM                  | 07:45 AM                 |          | 07:45 AM                 |                            | 07:45 AM                 |     | 12:00 AM                  |
| - 000023 All Day - Modiled (Start time 9:40am)                                                                                                    | Sidi                            | ·                 | 12:00 AM                 |         | 10:45 AM                 |      | 1.40 9491                | 01.40.204                |          | 01.403451                | OT NO MAN                  |                          |     | 12.00 901                 |
| O000F1 AM Period 1 - Friday                                                                                                    | End:<br>Leng                    |                   |                          |         |                          |      | 10:45 AM                 | 10:45 AM                 | 10:45 AM |                          |                            | 10:45 AM                 |     | 12:00 AM                  |
| 0000F2 AM Period 2 - Friday                                                                                                    |                                 |                   |                          |         |                          |      |                          | -                        |          |                          |                            |                          |     |                           |
| 0000F4 AM Period 4 - Friday                                                                                                    |                                 | igth: 00.00       |                          | 00:40   |                          | 0    | 0:40                     | 00:40                    |          | 00:40                    |                            | 00:40                    |     | 00:00                     |
| 0000FS PM Period 5 - Friday                                                                                                    | Tard                            | Y 12:00           |                          | M 08:10 |                          | 1 01 | 3:10 AM                  | 08:10 AM                 |          | 08:10 AM                 |                            | 08:10 AM                 |     | 12:00 AM                  |
| - 0000F7 PM Period 7 - Filday                                                                                                    | Time                            | · L               |                          |         |                          |      |                          |                          | _        |                          |                            |                          |     |                           |
| COUND 919 Finds 1 - Holy     Time Block: Select all associated Periods                                                                                                    |                                 |                   |                          |         |                          |      |                          |                          |          |                          |                            |                          |     |                           |
| - 0000M1 AM Period 1 - Monday                                                                                                    |                                 | [                 |                          |         |                          |      |                          | 1                        | 1        |                          |                            |                          |     |                           |
| O000M3 AM Period 3 - Monday                                                                                                    |                                 |                   |                          | 0.2     |                          | 3    | 0.4                      | 6                        | 0.6      |                          | - 7                        |                          | 0.8 |                           |
| - 0000M4 AM Period 4 - Monday<br>- 0000M5 PM Period 5 - Monday                                                                                                    |                                 |                   | C 10                     |         |                          |      |                          |                          |          |                          | 🗢 15 🔽 🚺                   |                          | Cir |                           |
| 0000M6 PM Period 6 - Monday                                                                                                    | . 9                             |                   |                          | 0.10    |                          |      |                          |                          | 1.0      | 4                        |                            |                          | Cir | J                         |
| U000M / PM Period 7 - Monday                                                                                                    |                                 |                   |                          |         |                          |      |                          |                          |          |                          |                            |                          |     |                           |
| 0000M9 PM Period 3 - Monday                                                                                                    | 0                               | reate Date ->     |                          |         | 04/10/19                 | 397  |                          |                          |          |                          | <ul> <li>Active</li> </ul> |                          |     | Inactive                  |

- 4. Click Save
- 5. Repeat process for any additional periods

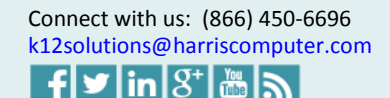

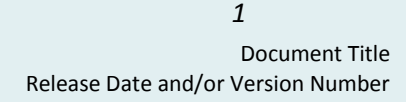

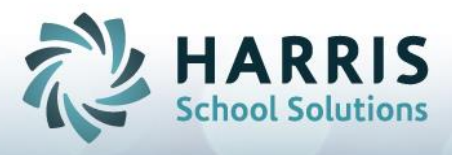

6. Go to Modules > System Administrator > ClassMate Custom Control

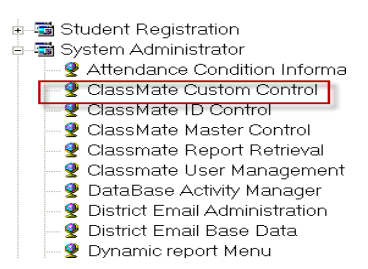

- 7. Click on the Attendance Tab
- 8. Under Lock Out > select \*True radio button > Click Save at top of module

| ClassMate for CTE - ClassMate - ** Live Environme C Ele O O O O O O O O O O                        | nt ** - [Classmate Custom Control (Custom_M)]                                                                                                  |                                                                                                    |                           |
|----------------------------------------------------------------------------------------------------|----------------------------------------------------------------------------------------------------|----------------------------------------------------------------------------------------------------|---------------------------|
| 2018-2019 School Year                                                                              | ss   Misc                                                                                                    |                                                                                                    |                           |
| Absent Unresolved Day (currer<br>Required # of Days for Doctor's<br>Progress Report Attendance: (C | nt date exclusive): 4<br>; Note: 0<br>C) lass or (M)aster M                                                                                    | PM Start Time :<br>Homeroom Start Time :<br>Truancy (Safe School Reporting):<br>Non Class Hours Collected | 11:30 AM<br>07:50 AM<br>N |
| Work Ethic Range                                                                                   | Lock out<br>• True<br>• False<br>• False                                                                                                    | AutoDialer Units<br>Single Multiple<br>Report Card Supplemental Attend.<br>Yes No.                        |                           |
| 0 - 6, %<br>0 - 7, %<br>0 - 8, %<br>0 - 8, %<br>0 - 9, %                                           | Work Ethic Percentage Rule           Work Ethic Percent:         33           >= %. Work Ethic High:         10           < %. Work Ethic Low: | Rpt Card Attend.<br>By Class<br>By MP<br>Homeroom/ Master Attendance                                      |                           |
| Allow Teachers to Override Ad                                                                      | min Attendance (Web)<br>Yes<br>(Web Attendance)                                                                                                |                                                                                                    |                           |
| No     Admin Web Excessive Absence                                                                 | © Yes<br>e Threshold<br>10                                                                                                    |                                                                                                    |                           |

Attendance Lock Out is now turned on, teachers will receive an error similar to the screenshot below if they try to enter attendance past the specified time that was entered in Period Management.

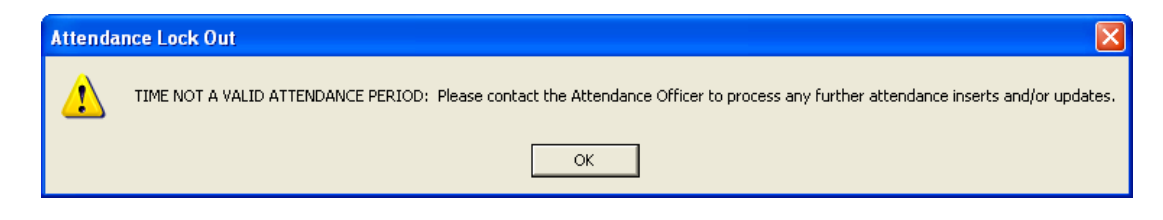

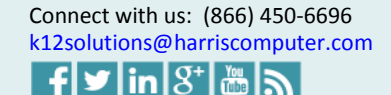